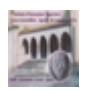

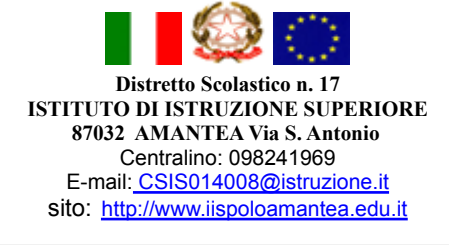

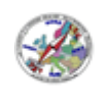

## Incontri Scuola-Famiglia novembre 2021

## Istruzioni per i <u>genitori</u> (farsi aiutare dai figli) per prenotare gli appuntamenti in videoconferenza con i docenti

 Per una corretta esecuzione della procedura descritta è necessario essere connessi con <u>l'account istituzionale</u> del/la proprio/a figlio/a (nome.cognome@iispoloamantea.edu.it). A tale scopo collegarsi col proprio browser (si consiglia di utilizzare Google Chrome) all'indirizzo <u>https://myaccount.google.com</u> ed assicurarsi di essere connessi con l'account istituzionale cliccando sul pallino in alto a destra e facendo click su Esci (o Esci da tutti gli account). Successivamente, eseguire nuovamente l'accesso con l'account istituzionale.

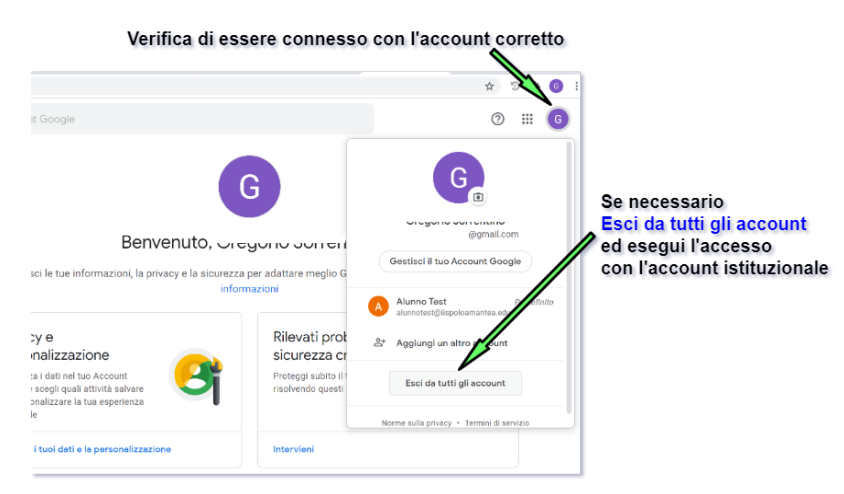

2. Collegarsi all'applicazione Incontri Scuola-Famiglia disponibile al seguente indirizzo: <u>https://sites.google.com/iispoloamantea.edu.it/incontriscuolafamiglia/home-page</u>, se richiesto riconfermare la scelta dell'account corretto, e selezionare l'indirizzo di studi frequentato dall'alunno o scorrere la pagina e posizionarsi nella sezione corrispondente

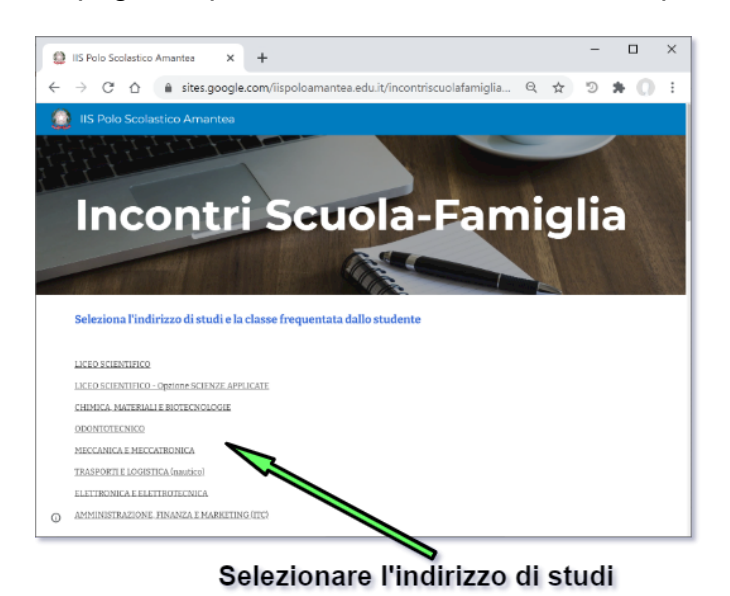

## 3. Selezionare la classe frequentata dall'alunno

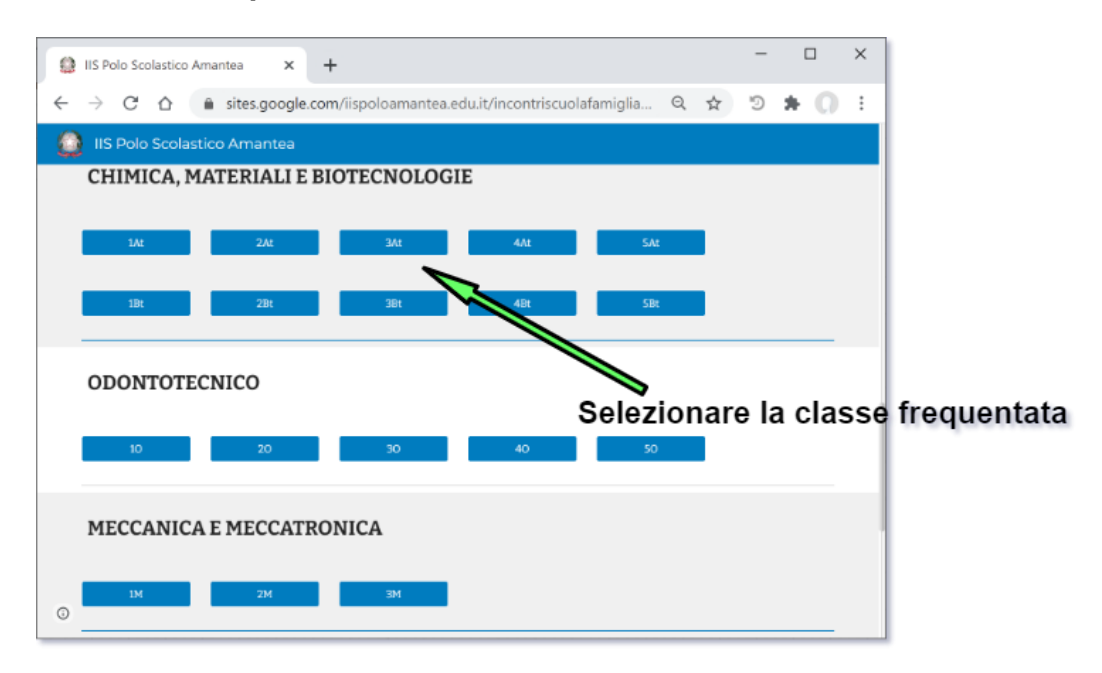

**4.** Nella pagina visualizzata relativa alla classe selezionata è possibile prenotare gli appuntamenti con i docenti della classe cliccando sul link corrispondente presente nella terza colonna

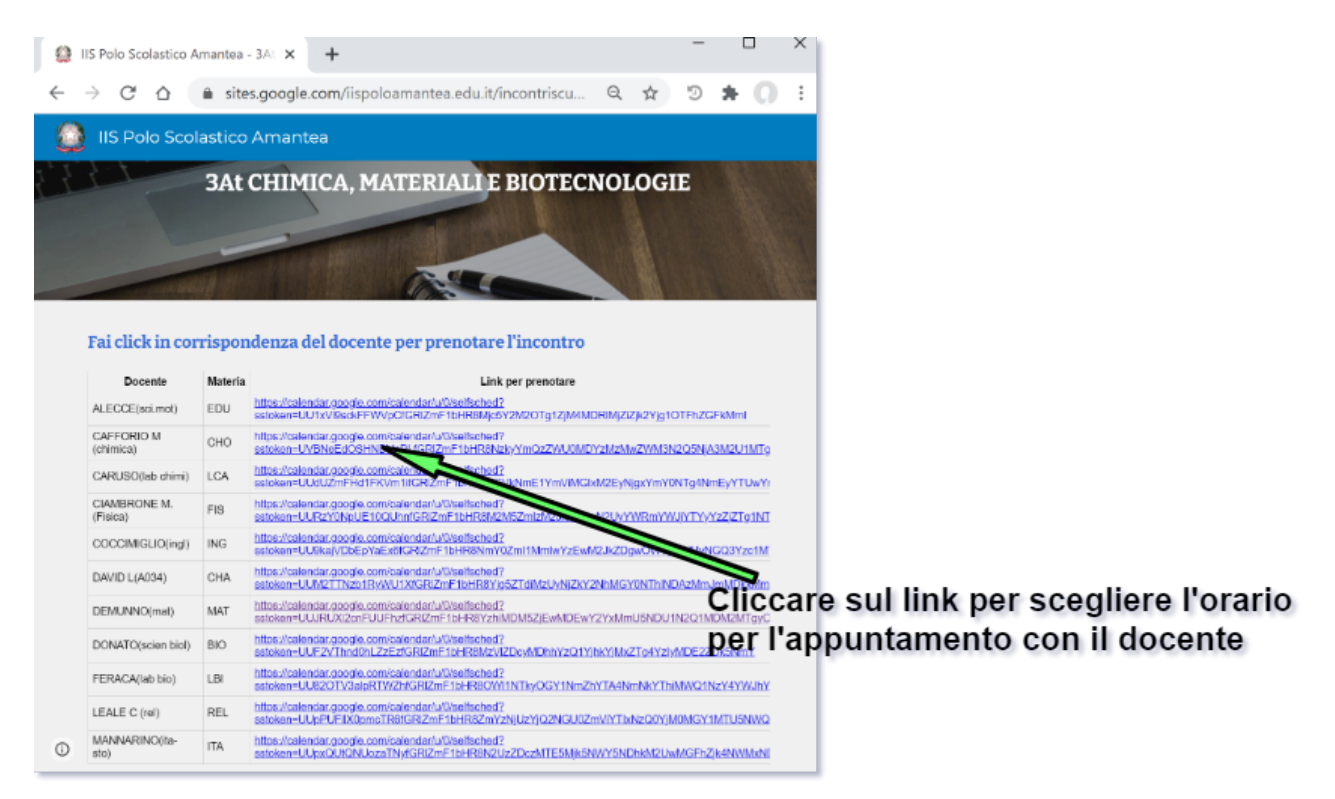

**5.** Sarà visualizzata l'applicazione **Google Calendar**. Controllare ancora una volta che l'account sia quello corretto e se necessario spostarsi alla data degli incontri

|                      |                                                                                                    | Controllare l'account |  |  |  |  |  |
|----------------------|----------------------------------------------------------------------------------------------------|-----------------------|--|--|--|--|--|
|                      |                                                                                                    | /                     |  |  |  |  |  |
|                      | S Google Calendar x +                                                                                                    |                       |  |  |  |  |  |
| <b>B</b> · · · · · · | C e calendar.google.com/calendar/u/0/selfsched?sstoken=UVBNeEd                                                                                                    | 1                     |  |  |  |  |  |
| Posizionarsi alla    | alunnotest@iispoloamantea.edu.it   <u>Esci</u>                                                                                                    |                       |  |  |  |  |  |
| data degli incontri  | Google calendar                                                                                                    |                       |  |  |  |  |  |
|                      | Fai clic su uno spazio per appuntamento aperto per registrarti. Se non ci sono spazi disponibili, prova un intervalto ci<br>diverso. Per annulare uno spazio per appuntamento che hai già fissato, esci da questa pagina di iscrizione ed elimin<br>rugeto dal tuo calendario. | ji tempo<br>ina       |  |  |  |  |  |
|                      | Oggi C D 6 – 12 dic 2020 Aggiorna Giorno Settin                                                                                                    | nana                  |  |  |  |  |  |
|                      | dom 12/6 lun 12/7 mar 12/8 mer 12/9 gio 12/10 ven 12/11 sab 12/1.                                                                                                    | 2                     |  |  |  |  |  |
|                      |                                                                                                    |                       |  |  |  |  |  |
|                      |                                                                                                    |                       |  |  |  |  |  |
|                      | Non sono disponibine pazi per appuntamenti nell'intervallo di tempo visualizzato.<br>Spazio successivo disponibile per l'appuntamento: 15 dic 2020 »                                                                                                    |                       |  |  |  |  |  |
|                      |                                                                                                    |                       |  |  |  |  |  |
|                      | Proprietario del calendario dell'appuntamento: maria.cafforio@iispoloamante                                                                                                    | ea.edu.it             |  |  |  |  |  |

**6.** Selezionare l'orario desiderato per l'appuntamento con il docente, tra quelli disponibili, cliccando sul rettangolo corrispondente

|                                      | Google Calendar                                                                                                    | × +               |                        |                                                                                                    |                         |                         |                          |
|--------------------------------------|----------------------------------------------------------------------------------------------------|-------------------|------------------------|----------------------------------------------------------------------------------------------------|-------------------------|-------------------------|--------------------------|
|                                      | $\leftrightarrow$ $\rightarrow$ C $\widehat{\mathbf{a}}$ calend                                                                                                    | ar.google.com/cal | ndar/u/0/selfsched?ss  | token=UVBNeEdOSHN                                                                                              | DVnRLfGRIZmF1bHR8       | NzkyYmQzZWU0            | Ospite (2)               |
|                                      |                                                                                                    |                   |                        |                                                                                                    |                         | alunnotest@iispo        | loamantea.edu.it   Esci  |
|                                      | Google calendar                                                                                                    |                   |                        |                                                                                                    |                         |                         |                          |
| Selezionare l'orario desiderato      | Fai clic su uno spazio per appuntamento aperto per registrarti. Se non ci aono spazi disponibili, prova un intervalto di tempo diverso. Per annullare uno apazio per<br>appuntamento che hai gia fissato, esci dia questa pagina di isotizione de elimina l'evento dal tuo calendario. |                   |                        |                                                                                                    |                         |                         |                          |
| per l'incontro tra quein disponibili | 9eqi 💽 13 - 19 di                                                                                                    | c 2020            |                        |                                                                                                    |                         | Aggioma                 | Giorno Settimana         |
|                                      | 12/13                                                                                                    | lun 12/14         | mar 12/18              | mer 12/16                                                                                                    | gio 12/17               | ven 12/18               | sab 12/19                |
|                                      | 2PM                                                                                                    |                   |                        |                                                                                                    |                         |                         | •                        |
|                                      | 3PM                                                                                                    |                   | Incolnection           | 2:30PM - 2:35PM: Incontro                                                                                      | o genitori classi 1     |                         |                          |
|                                      | 4PM                                                                                                    |                   | Incolner Incolner Inco | יהן יה היי היי היי היי אייים אייים אייים אייים אייים אייים אייים אייים אייים אייים אייים אייים אייים אייים איי |                         |                         |                          |
|                                      | SPM                                                                                                    |                   |                        | וחריה<br>התימן מוימן מוימן מנימן<br>התימן מוימן מוימן מנימן                                                    |                         |                         |                          |
|                                      | 6PM                                                                                                    |                   |                        | In inclucing inclucion                                                                                         |                         |                         |                          |
|                                      | 7IPM                                                                                                    |                   |                        | Proprietario                                                                                                   | del calendario dell'app | untamento: maria.caffor | io@iispoloamantea.edu.if |

Nella scelta dell'orario per l'appuntamento attenersi alle fasce orarie previste in base alla classe frequentata e riportate nella seguente tabella

| CALENDARIO INCONTRI SCUOLA-FAMIGLIA FEBBRAIO 2021 |                          |               |  |  |  |
|---------------------------------------------------|--------------------------|---------------|--|--|--|
| Data                                              | Classi                   | Fascia oraria |  |  |  |
| Martedì 23 novembre                               | PRIME E SECONDE          | 15.30 - 18.30 |  |  |  |
| Giovedì 24 novembre                               | TERZE QUARTE<br>E QUINTE | 14.30 - 19.00 |  |  |  |

 Nella finestra che viene visualizzata, se l'utente visualizzato è relativo ad un account istituzionale non occorre modificare nulla, altrimenti inserire cognome e nome dell'alunno nel campo note

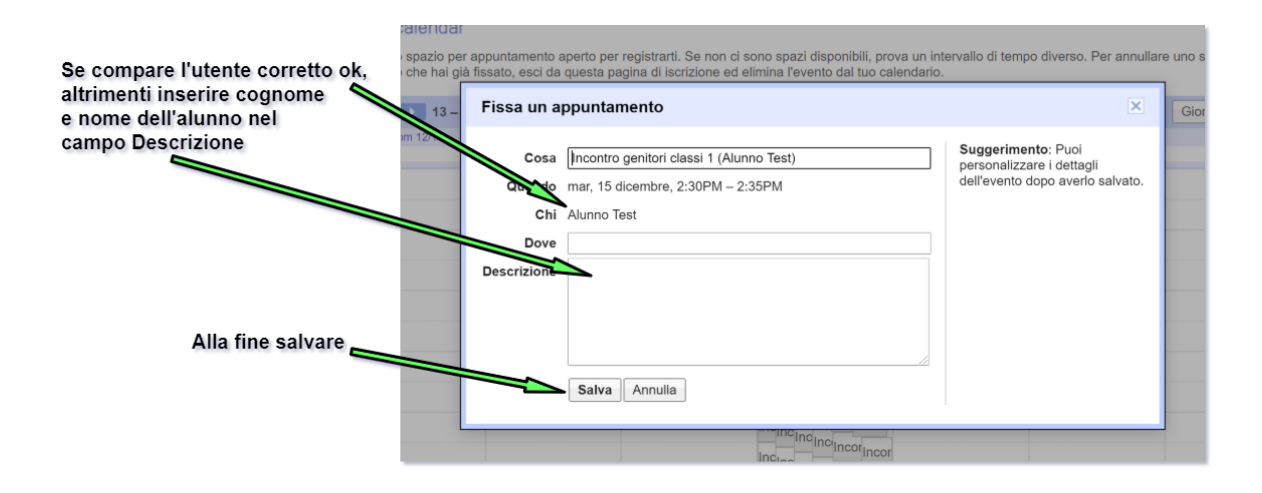

8. Ripetere i passi da 4 a 7 per prenotare gli appuntamenti con gli altri docenti evitando sovrapposizioni di orario

Per ogni appuntamento prenotato sarà inviata un'email di conferma all'alunno e al docente corrispondente. Saranno inoltre inseriti degli eventi nel calendario dello studente. Sia le email che gli eventi del calendario conterranno i link Google Meet per partecipare in videoconferenza, negli orari prenotati, agli appuntamenti con il docente.

Per ogni eventuale chiarimento necessario contattare l'animatore digitale all'indirizzo email: poloamantea@iispoloamantea.edu.it

A cura dell'animatore digitale.